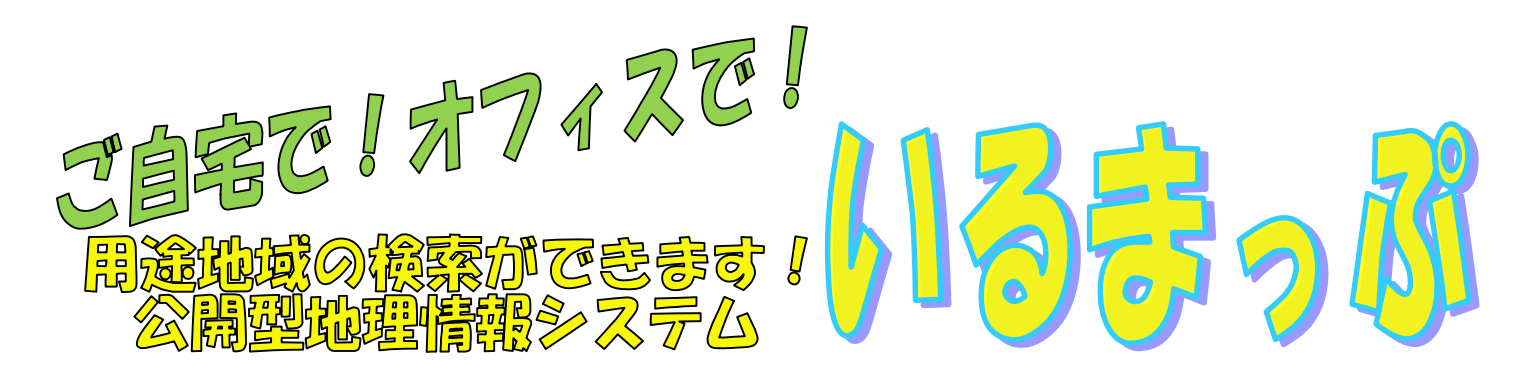

- ②「まちづくり情報マップ」を選択→利用条件を確認し「同意する」 をクリック<sup>①</sup>
- ③住所または地図から見たい場所を 検索すると、右の図のように表示 されます

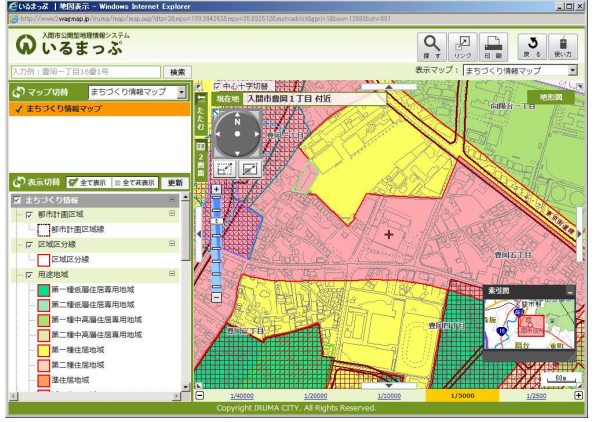

④詳しい都市計画情報を見る場合は、 堅上の調べたいポイントをダブルクリック<sup>(1)</sup>

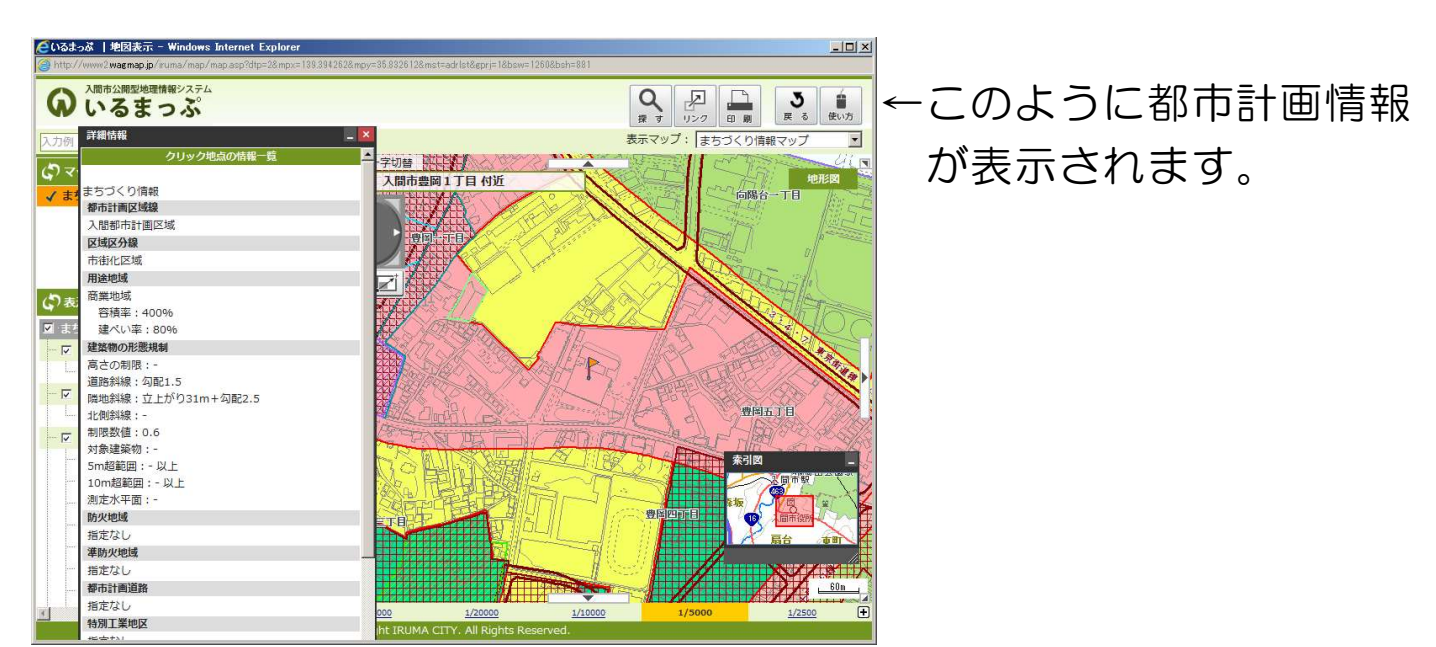

紙のサイズ、レイアウトを選んで印刷することができます!

ぜひご利用ください②